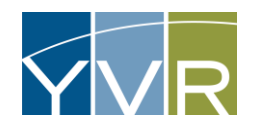

## Applying for a New Vendor Account

An URL link (<u>https://vvr.gtcvms.com/GsiVendor/Public/Account\_application.aspx</u>) is used to request a new Vendor account. A signed **Commercial Vehicle Operator Permit Form** is also required at the time of submission. A copy of the form can be found under "Driver Operators" on <u>https://www.yvr.ca/en/business/work-with-yvr</u>.

Submission of a signed Permit and on-line account application does not guarantee admittance into YVR Commercial Vehicle Program. Final approval of the Airport Authority is required prior to acceptance into the YVR Commercial Vehicle Program.

| Steps                                                                                                    | Examples                                                                                                    |
|----------------------------------------------------------------------------------------------------|----------------------------------------------------------------------------------------------------|
| https://yvr.gtcvms.com/GsiVendor/Public/Account_application.aspx                                         | Exercise      Exercise      Exercise   |
| Select "Company" and then click <i>Next</i>                                                              | Exercise      Income International Apport      Income International Apport      these yours for taking the time to require the and with the time to require the appropriate department. The     second state requires a supervise and you will be contexted with further instructions.      The time instance requires a supervise and your will be contexted with further instructions.      The time instance requires a supervise and your will be contexted with further instructions.      The time instance requires a supervise and your will be contexted with further instructions.      The time instance requires a supervise and your will be contexted with further instructions.      The time instance requires a supervise and your will be contexted with further instructions.      The time instance requires a supervise a supervise a supervise a supervise and your will be contexted with further instructions.      The time instance requires a supervise a supervise a |
| Enter the following information:<br>• Your Full Name – first and last<br>• Your Email Address<br>• Phone | Your Full Name: * Your Email Address: * Phone: *                                                                                                    |

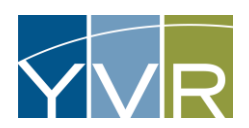

## Vendor QRG 1.01: Applying for a New Vendor Account

| <ul> <li>Account Information - Enter the following information:         <ul> <li>Account Name – name business is operating as</li> <li>Legal Name – name business is registered under the BC Business Registry</li> <li>PTB Number</li> <li>PTB Expiration</li> </ul> </li> </ul>                                                                                                    | Account Information<br>Account Name:<br>Legal Name:<br>PTB Number:<br>PTB Expiration:                                                  | *                                                                                                    | 2<br>2 |
|----------------------------------------------------------------------------------------------------|----------------------------------------------------------------------------------------------------|----------------------------------------------------------------------------------------------------|--------|
| Insurance Information – Enter the following information about the account's<br>Commercial General Liability (CGL) Insurance:<br>Insurer Name<br>Policy Number<br>Insurance Effective Date<br>Insurance Expiry Date<br>Policy Comment                                                                                                    | Insurance Information<br>Insurer Name:<br>Policy Number:<br>Insurance Effective Date:<br>Insurance Expiration Date:<br>Policy Comment: | Not Set                                                                                                    |        |
| <ul> <li>Address Information – Enter the following information for billing/invoicing purposes:</li> <li>Address 1</li> <li>Address 2 – use only if required to add additional lines to the address.</li> <li>Address 3 – use only if required to add additional lines to the address.</li> <li>City</li> <li>State – use pull down menu to select Province</li> <li>Zip – Postal code</li> </ul> | Address Information<br>Address1:<br>Address2:<br>Address3:<br>City:<br>State:<br>Zip:                                                  | ×<br>Image: Second second secon |        |

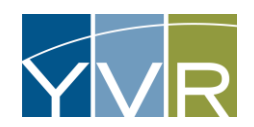

## Vendor QRG 1.01: Applying for a New Vendor Account

| Contact Information – Enter the following information of the primary contact for<br>billing/invoicing purposes:<br>Contact Name<br>Contact Title<br>Phone 1 and Extension – if applicable<br>Phone 2 and Extension – if applicable<br>Email                                                                                                    | Contact Information         Contact Name:       *         Contact Tritle:       *         Phone1 Extension:       *         Phone2:       Phone2 Extension:         Email:       *                                                                                                    |  |
|----------------------------------------------------------------------------------------------------|----------------------------------------------------------------------------------------------------|--|
| <ul> <li>Document Information – Attach the following documents in PDF:</li> <li>Signed Permit Agreement – see YVR's website for a Commercial Vehicle Operator Permit Form.</li> <li>Insurance (CGI) – copy of valid Commercial General Liability (CGL) Insurance</li> <li>PTB License – copy of valid Passenger Transportation Board (PTB) License</li> </ul> | Document Information         Signed Permit Agreement:       Choose File         Document Comments:       Insurance (CGI):         Insurance (CGI):       Choose File         No file chosen       Clear         Document Comments:       Insurance         PTB License:       Choose File         No file chosen       Clear         Document Comments:       Clear |  |
| <b>Comments</b> – free-text field to add any comments applicable to the application.                                                                                                    | Comments Application Comments:                                                                                                    |  |
| Enter the Verification Text from the Image and select "Submit Application."                                                                                                    | Enter Verification Text from Image (case is ignored):<br>enter text from Image<br>Submit Application                                                                                                    |  |
| A message should appear telling you that your application will be reviewed.                                                                                                    | Your registration will be reviewed and you will be contacted with login information to be used to complete the registration process.                                                                                                    |  |
| Note: Fields in the form with an asterisk (*) are required for application entry.<br>If an application does not send, verify that all fields with an asterisk (*) are filled and try again.                                                                                                    |                                                                                                    |  |

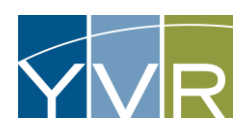

## Vendor QRG 1.01: Applying for a New Vendor Account

| If the account request is <b>rejected</b> , an email notification will be issued.                     | Account Registration Rejected<br>systemalert@gksys.com<br>To<br>Caution: Email was sent from an external sender. Please use caution when opening attachments, clicking links, or responding                                            |
|----------------------------------------------------------------------------------------------------|----------------------------------------------------------------------------------------------------|
|                                                                                                    | Your request for a new account has been rejected.                                                                                                    |
|                                                                                                    | Account request denied                                                                                                    |
| If the account request is <b>approved</b> , an email notification of account creation will be issued. | Account Created -<br>systemalert@gksys.com<br>To<br>Caution: Email was sent from an external sender. Please use caution when opening attachments, clicking links, or responding.<br>Your account has been created with an ID of GT00 . |